# Zmodo Zsight Android handleiding

-------

1

# Inhoudsopgave

| . Software installatie   | 3 |
|--------------------------|---|
| 1.1 Product introductie  | 3 |
| 1 2 Vereisten            | 2 |
|                          |   |
|                          | 3 |
| 2. Gebruiks instructies  | 3 |
| 2.1 Start procedure      | 3 |
| 2.2 Beheer van de app    | 4 |
| 2.3 Netwerk instellingen | 6 |
| 2.4 Beelden bekijken     | 6 |
| 2.5 Over de Zsight app   | 7 |

## 1. Software installatie

## **1.1 Product introductie**

Zmodo heeft een applicatie ontwikkeld voor de IP-camera's en NVR om live beelden te bekijken en instellingen te verrichten aan de IP-camera's. In deze handleiding zal de installatie en het gebruik verder toegelicht worden.

## **1.2 Vereisten**

Hardware: De applicatie is beschikbaar voor Android apparaten (smartphones en tablets). Systeem: U heeft versie 2.2 of hoger van het Android besturingssysteem nodig.

## **1.3 Installatie**

U kunt de Zmodo Zsight app uit Google Play downloaden via uw smartphone of tablet.

## 2. Gebruiksinstructies

### 2.1 Start procedure

Zodra u de app geïnstalleerd heeft op uw apparaat kunt u de app openen door op het icoontje te klikken in het hoofdmenu van uw apparaat.

Zodra u de app open, komt u automatisch in de **device list** terecht. Deze is nog leeg natuurlijk.

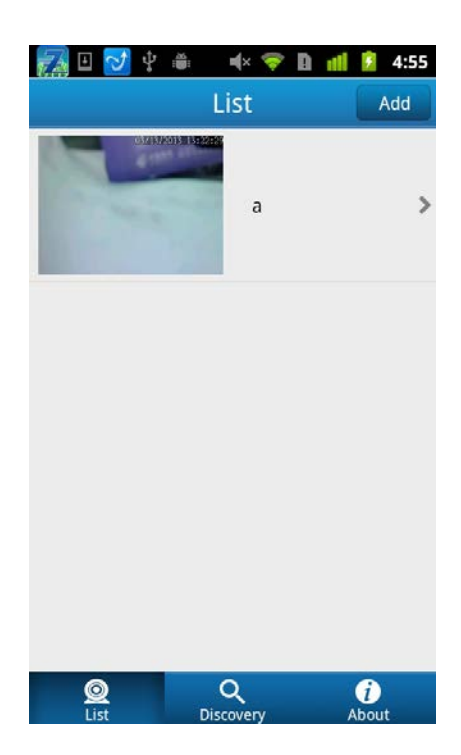

#### 2.2 Beheer van de app

#### 2.2.1 Toevoegen van een IP-camera of DVR

Er zijn twee manieren om een IP-camera of NVR toe te voegen aan de app, namelijk handmatig en automatisch.

#### **Handmatig**

U bevind zich nog steeds in de **device list**. Klik rechts bovenin op **add** om een apparaat toe te voegen. U komt nu in het **add device** scherm terecht. Er zijn nu een aantal gegevens die u moet invullen.

**ID:** U moet hier een tien cijferig nummer invoeren. Nu kunt u deze op 2 manieren 'invullen'. De eerste manier is door het nummer handmatig in te vullen. Dit nummer staat onder op de IP-camera. De tweede manier is door de QR code te scannen. Hiervoor moet u in de app de **QR code** naast **ID** aanklikken. De QR code die u moet scannen staat naast het ID nummer onder op de IP-camera.

Name: U kunt zelf een naam aan het apparaat geven. U mag maximaal 60 tekens gebruiken.

User: Log in met de standaard gebruikersnaam admin.

Password: Voer het standaard wachtwoord 111111 in.

#### **Automatisch**

U moet onderin de balk op **Discovery** klikken. Klik daarna rechts bovenin op **Refresh**. Uw apparaat gaat nu automatisch de IP-camera of NVR zoeken. Zodra de app het gewenste apparaat gevonden heeft, klikt u op het plusje dat rechts van het apparaat staan.

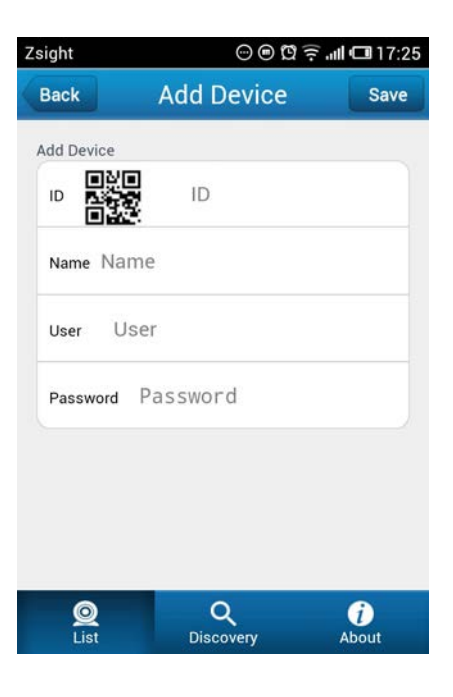

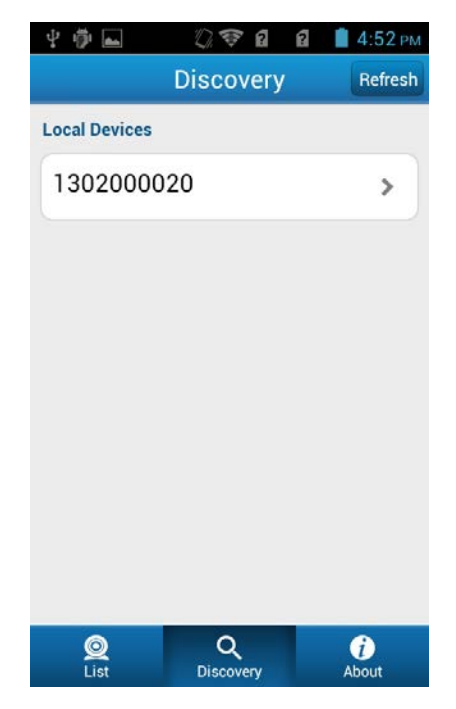

#### Zsight Android handleiding

#### 2.2.2 Aanpassen van uw apparaat

Om instellingen aan te passen van de camera moet u links onderin op **list** klikken om weer terug te keren in het hoofdmenu van de app. Om de gegevens van de IP-camera te wijzigen moet u de gewenste camera een aantal seconden ingedrukt houden. Er verschijnt dan het pop-up scherm zoals links is aangegeven. Klik op Edit om de gegevens aan te passen.

Als u klaar bent met wijzigen moet u op **Done** klikken om de instellingen op te slaan en op **Cancel** om terug te gaan <u>zonder</u> de wijzigingen op te slaan.

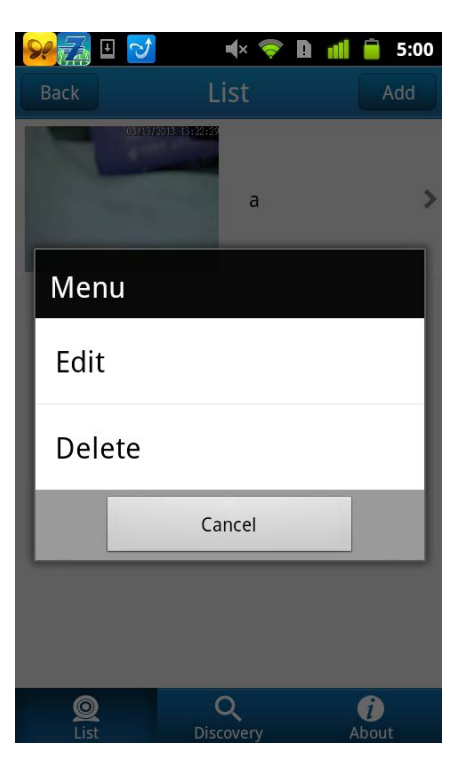

#### 2.2.3 Verwijderen van een apparaat

Om een apparaat van de applicatie te verwijderen, moet u hetzelfde pop-up scherm openen dat u net gebruikt heeft om de camera aan te passen. Nu klikt u niet op **Edit** maar op **Delete**. U krijgt dat een melding dat u het verwijderen moet **bevestigen**.

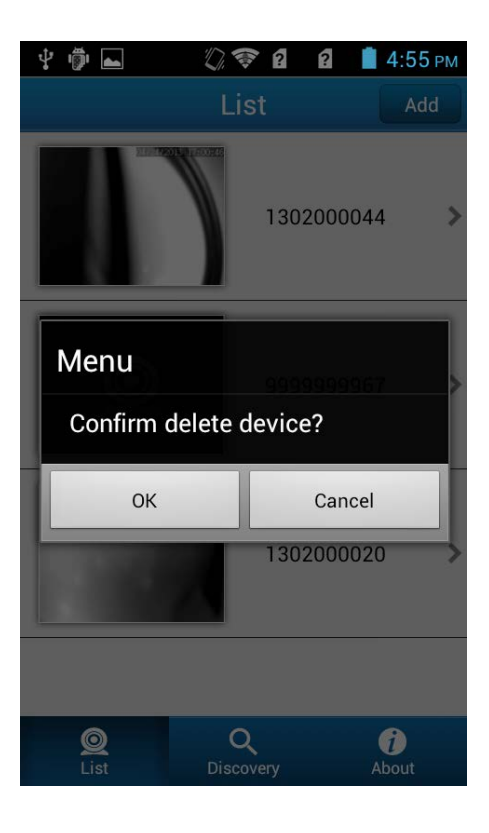

## 2.3 Netwerk instellingen

Zoals net gezegd bij 2.2.2 kunt u de instellingen aanpassen. Hier kunt u ook de WiFi instellingen regelen. Als u hier de WiFi van het apparaat aanzet verschijnt er een lijst met beschikbare WiFi netwerken. Kies uw WiFi netwerk en voer het wachtwoord van uw WiFi netwerk in.

|                        | 0 🗢 🖬 🖬        | 📋 2:49 рм | -                      | 05                          |       | 2: | 49 рм |  |
|------------------------|----------------|-----------|------------------------|-----------------------------|-------|----|-------|--|
| Back                   | 1302000044     | Next      | Back                   | 13020                       | 00044 |    |       |  |
| Device Wifi Connection |                |           | Device Wifi Connection |                             |       |    |       |  |
| Wifi 🖌                 |                |           | Wifi 🖌                 |                             |       |    |       |  |
| huawei                 |                |           | huawei                 |                             |       |    |       |  |
| Zmodo <u>.</u>         | Zmodo_WiFi_NVR |           |                        | Zn Password To Connect WiFi |       |    |       |  |
| zmodo                  | 0009           |           | ΖП                     |                             |       |    |       |  |
| zmodo(                 | 001            |           | zπ                     | Save                        | Cance | el |       |  |
| CU_SN                  | <b>KO</b>      |           | CU_SNk0                | þ                           |       |    |       |  |
| VIDEOP                 | PHONE_SNKO     |           | VIDEOPH                | IONE_SNKO                   |       |    |       |  |
| STB_SN                 | lkO            |           | STB_SNk                | 0                           |       |    |       |  |
|                        |                |           | 12                     |                             |       |    |       |  |

## 2.4 Beelden bekijken

Klik in de Device list op de IP-camera die u wilt bekijken. U kunt hierin de live beelden bekijken. Als u dit scherm voor het eerst open zal er een scherm in beeld verschijnen om uw wachtwoord te wijzigen. Nu staat het standaard wachtwoord nog ingesteld. Wij raden u sterk aan om dat wachtwoord te wijzigen.

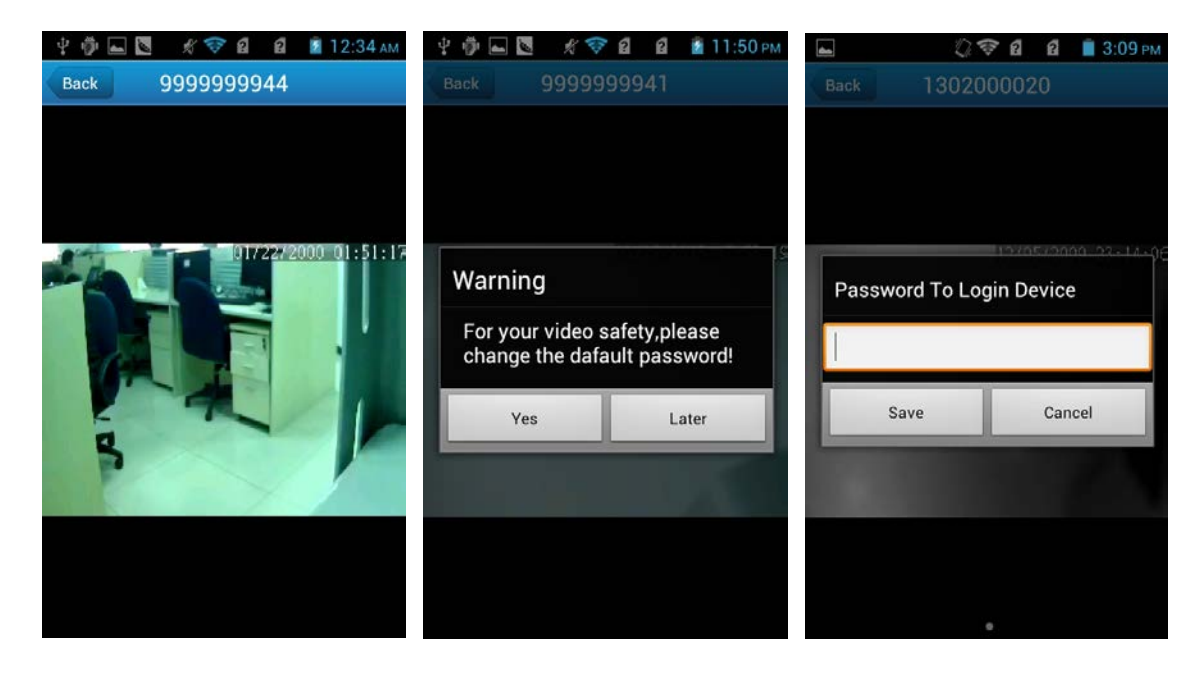

## 2.5 Over de Zsight app

Door links onderin op About te klikken kunt u informatie over de app bekijken.

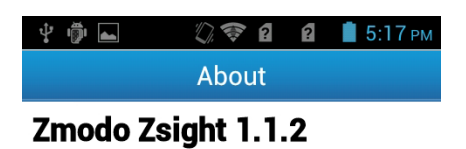

#### Android video monitor

Zsight is used to configure Zmodo IPCamera and watch its video remotely.

Running environment:

- Device required: Mobile phone with Android system.
- System required: Android 2.2 or later.
- Network required: WIFI or 3G.

Contact us: Tel:86-755-86561858 Company Website: http://www.zmodo.com http://www.eptco.com

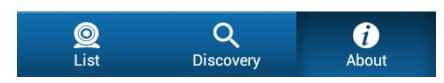